# How to View Candidates in NEOGOV

### Logging In

 Navigate to the MYIUP logon page, <u>http://www.iup.edu/myiup/</u>, where you will login with your IUPMSD/network username and password, the same information used for the IUP Computer System. Reminder....do not use the @iup.edu extension for your username.

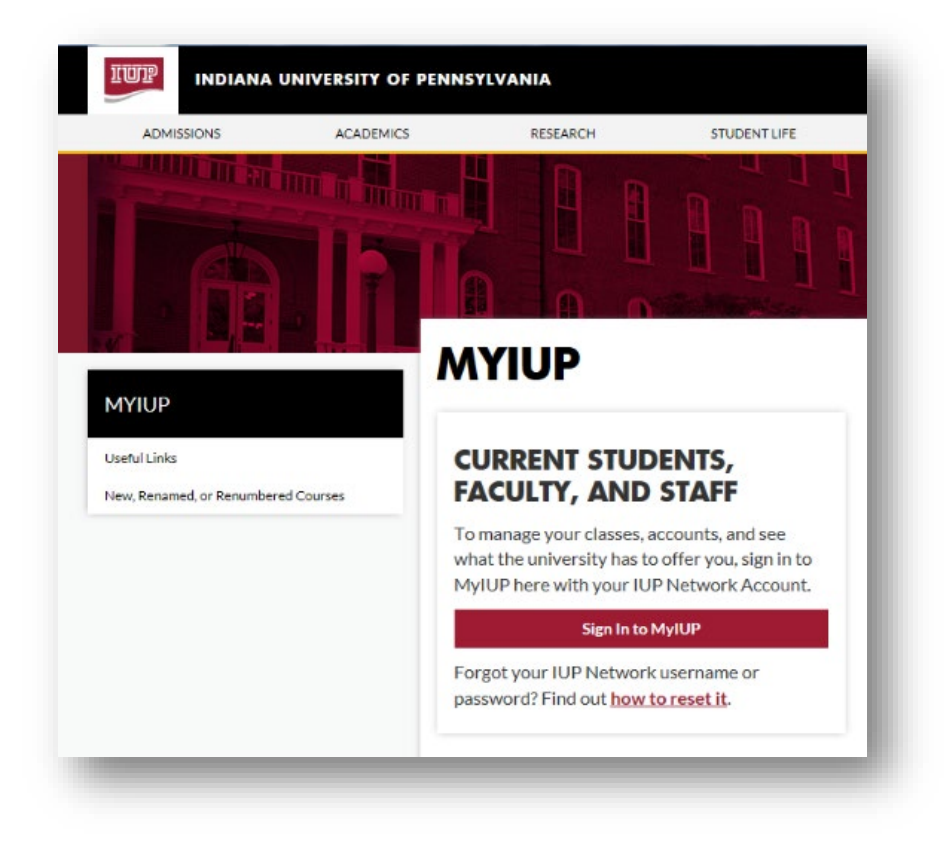

2. Click on Campus Services

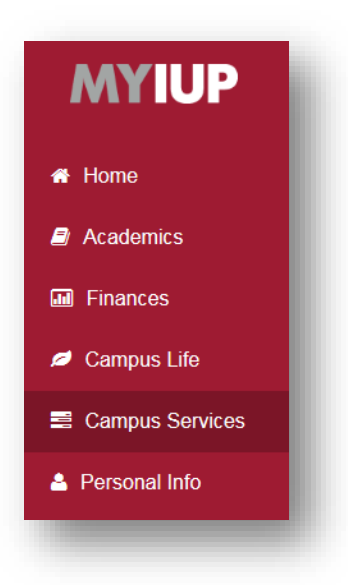

3. Under JOBS AND CAREERS, click on **NeoGov applicant tracking system** link.

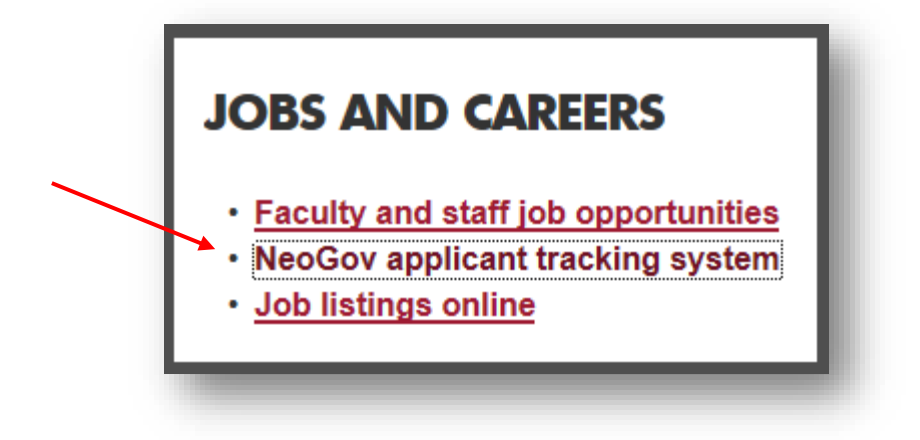

Faculty Search Committees are assigned access to view candidates with the Dean's approval.

For all other searches, Hiring Managers' access to candidates is assigned as positions are posted.

If you are a Search Committee member or Hiring Manager who is unable to view applicants for your search

after the following instructions listed below, please contact the HRIS Administrator at 724-357-4872.

### **Candidate Review for Search Committee Members/Hiring Managers**

1. As a hiring manager, you will receive an email from <u>info@neogov.com</u> when candidates are ready for your review.

| PLEASE DO NOT REPLY TO THIS EMAIL If you reply to this is small, your reply will "NOT" be read. Instead, please contact the individuals listed at the bottom of this email if you have questions                                                                                                    | ·****                  |                                                                                                    |
|----------------------------------------------------------------------------------------------------|------------------------|----------------------------------------------------------------------------------------------------|
| <pre>fyou reply to this email, your reply will "NOT" be read. instead,<br/>lease contact the individual slisted at the bottom of this email<br/>fyou have questions.<br/></pre>                                                                                                    | PLEASE DO NOT REPL     | TO THIS EMAIL                                                                                                    |
| Jease contact the individuals listed at the bottom of this email for unbace questions.          Image: Image: Ima                                | f you reply to this en | ail, your reply will *NOT* be read. Instead,                                                                                             |
| <pre>'you have questions.<br/>''''''''''''''''''''''''''''''''''''</pre>                                                                                                    | lease contact the in   | ividuals listed at the bottom of this email                                                                                              |
| Dear ,<br>he or more candidates have been placed on the Referred List for the following Exam Plan/Requisition:<br>be Title: Department of - Temporary Position<br>lequisition:<br>his referred list has been sent to the department representatives that you have designated. To ensure fairness for all candidates in the hiring process, please<br>eview the referred list carefully and report any potential conflicts of interest that you may have to your manager.<br>to view the candidates, please go to http://www.iup.edu/employment/<br>fyou have any questions regarding this recruitment, please contact:                                                                                                    | f you have questions   |                                                                                                    |
| ear ,<br>ine or more candidates have been placed on the Referred List for the following Exam Plan/Requisition:<br>ob Title: Department of - Temporary Position<br>equisition:<br>in is referred list has been sent to the department representatives that you have designated. To ensure fairness for all candidates in the hiring process, please<br>eview the referred list carefully and report any potential conflicts of interest that you may have to your manager.<br>io view the candidates, please go to http://www.iup.edu/employment/<br>iyou have any questions regarding this recruitment, please contact:                                                                                                    |                        |                                                                                                    |
| Deer ,<br>One or more candidates have been placed on the Referred List for the following Exam Plan/Requisition:<br>ob Title: Department of - Temporary Position<br>tequisition:<br>This referred list has been sent to the department representatives that you have designated. To ensure fairness for all candidates in the hiring process, please<br>we were the referred list carefully and report any potential conflicts of interest that you may have to your manager.<br>To view the candidates, please go to http://www.iup.edu/employment/<br>fyou have any questions regarding this recruitment, please contact:                                                                                                    |                        |                                                                                                    |
| One or more candidates have been placed on the Referred List for the following Exam Plan/Requisition: ob Title:                                                                                                    | Dear ,                 |                                                                                                    |
| In our more canonicates name even parcet on one memory basition<br>loop Title: Department of - Temporary Position<br>Requisition:<br>This referred list has been sent to the department representatives that you have designated. To ensure fairness for all candidates in the hiring process, please<br>review the referred list carefully and report any potential conflicts of interest that you may have to your manager.<br>To view the candidates, please go to http://www.lup.edu/employment/<br>f you have any questions regarding this recruitment, please contact:                                                                                                    | Dea or more candida    | as have been placed on the Deferred List for the following Even Plan /Pequisition:                                                       |
| tob Title: Department of - Temporary Position<br>Requisition:<br>This referred list has been sent to the department representatives that you have designated. To ensure fairness for all candidates in the hiring process, please<br>eview the referred list carefully and report any potential conflicts of Interest that you may have to your manager.<br>To view the candidates, please go to http://www.lup.edu/employment/<br>f you have any questions regarding this recruitment, please contact:                                                                                                    | one of more candida    | es have been placed on the Referred List for the following Exam Plan/Requisition.                                                        |
| Requisition:<br>This referred list has been sent to the department representatives that you have designated. To ensure fairness for all candidates in the hiring process, please<br>review the referred list carefully and report any potential conflicts of interest that you may have to your manager.<br>To view the candidates, please go to http://www.lup.edu/employment/<br>If you have any questions regarding this recruitment, please contact:                                                                                                    | ob Title:              | Pepartment of - Temporary Position                                                                                                    |
| This referred list has been sent to the department representatives that you have designated. To ensure fairness for all candidates in the hiring process, please review the referred list carefully and report any potential conflicts of interest that you may have to your manager.<br>To view the candidates, please go to http://www.lup.edu/employment/                                                                                                    | Requisition:           |                                                                                                    |
| This referred list has been sent to the department representatives that you have designated. To ensure fairness for all candidates in the hiring process, please<br>eview the referred list carefully and report any potential conflicts of interest that you may have to your manager.<br>To view the candidates, please go to http://www.iup.edu/employment/<br>f you have any questions regarding this recruitment, please contact:                                                                                                    |                        |                                                                                                    |
| review the referred list carefully and report any potential conflicts of interest that you may have to your manager.<br>To view the candidates, please go to http://www.lup.edu/employment/<br>If you have any questions regarding this recruitment, please contact:                                                                                                    | This referred list has | een sent to the department representatives that you have designated. To ensure fairness for all candidates in the hiring process, please |
| To view the candidates, please go to http://www.iup.edu/employment/<br>f you have any questions regarding this recruitment, please contact:                                                                                                    | eview the referred li  | t carefully and report any potential conflicts of interest that you may have to your manager.                                            |
| To view the candidates, please go to http://www.iup.edu/employment/ f you have any questions regarding this recruitment, please contact:                                                                                                    |                        |                                                                                                    |
| f you have any questions regarding this recruitment, please contact:                                                                                                    | to view the candidate  | s, please go to http://www.iup.edu/employment/                                                                                           |
| If you have any questions regarding this recruitment, please contact:                                                                                                    |                        |                                                                                                    |
|                                                                                                    | f you have any quest   | ans regarding this recruitment, please contact:                                                                                          |
| Reth Eleak (UP Lision)                                                                                                    | Reth Eleak (HR Lisico  |                                                                                                    |
| Section Section Se<br>Section Section Section Section Section Section Section Section Section Section Section Section Section Section Section Section Section Section Section Section Section Section Section Section Section Section Section Section Section Se |                        | 1                                                                                                    |

2. Upon receipt of email notification, login to the NEOGOV. In the upper left corner of your screen, you should see the icon for the OHC (Online Hiring Center).

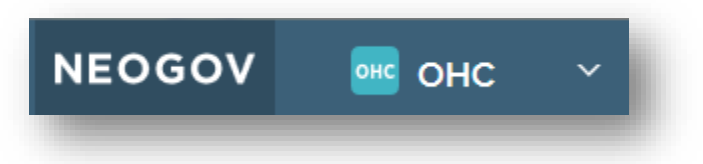

**3.** Under the header, **My Candidates**, your Requisition should be displayed in the list. You can search for a specific one by first clicking the magnifying glass icon on the right then typing the number into the first column, **Req#** 

| My Candidates | /                         |              |                            |                      |                          | ٩          |
|---------------|---------------------------|--------------|----------------------------|----------------------|--------------------------|------------|
| 🔍 Req #       | Q Requisition Title       | Candidates   | Q Division                 | Q Department         | Hiring Manager           | Q Create   |
| 00313         | Student Employee Office A | 2            | Administration and Finance | Human Resources_AHRD | Lorie Albright +3        | 08/18/2016 |
| 00714         | Student Worker Testing    | 2            | Administration and Finance | Human Resources_AHRD | Lorie Albright +5        | 07/10/2017 |
| 00716         | Student Worker Testing    | 2            | Administration and Finance | Human Resources_AHRD | Lorie Albright +5        | 07/10/2017 |
| <             |                           | - <b>†</b> - |                            |                      |                          | >          |
|               |                           |              |                            |                      | Showing 1 - 3 of 3 items | ← →        |
|               |                           |              |                            |                      |                          |            |

4. In the Candidates column, click on the number, reflective to the number of candidates in need of your review.

5. Begin your review by clicking on the name of the first applicant. A new window will open from the right.

| Candidates   | 7<br>TOTAL     |         |                   |
|--------------|----------------|---------|-------------------|
| ⊗ Referred ▼ | Refer          | red : / |                   |
| □ Name       | Action<br>Date | Notices | Master<br>Profile |
| Click Here   | 07/26/2017     |         | °.                |

# How to View Candidates in NEOGOV

Click on each of the headers under the applicant's name to view their information. To view the next applicant, click on the Next button or click the Cancel button (or click anywhere outside of the side window) and select another candidate.

| Application Questions | Notices History Notes |
|-----------------------|-----------------------|
| QUICK JUMP            | 0                     |
|                       | General Information   |
| General Information   | B                     |
| References            | 13475 N               |
| Attachments           |                       |
|                       | Personal Information  |
|                       | Notes in Defense      |

#### Next Steps:

Faculty Searches: No other steps are required in NEOGOV. After reviewing your candidates, names of candidates selected for on-campus interviews should be emailed by the Search Chair to the Dean for approval, cc HR Specialist. HR reviews EEO data and seeks Provost's approval for a minimum of three candidates for an on-campus interview.

All other Searches: No other steps are required in NEOGOV. After reviewing your candidates, names of candidates selected for on-campus interviews should be emailed to the Employment Manager for review and approval. HR reviews EEO data for a minimum of three candidates for an on-campus interview. After candidates are approved, HR notifies Hiring Manager of any Veterans in the finalist pool. Hiring Manager Chair provides HR with interview schedule via email once finalized.